# **INVESTOR PORTAL** TWO-FACTOR AUTHENTICATION

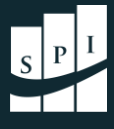

# TWO-FACTOR AUTHENTICATION INTRODUCTION

Soon the underlying platform for the SPI Investor Portal will *require* you to use **Two-Factor Authentication** to secure your account. To begin using this feature ahead of the upcoming requirement, you may enable **Two-Factor Authentication** now.

Follow the steps in this short guide to enable **Two-Factor Authentication** and ensure that your information and data are kept secure.

As always, should you need any additional help enabling Two-Factor Authentication, don't hesitate to reach out to us at **<u>Support@SPIAdvisory.com</u>**.

### **STEP 1:** LOGIN & OPEN USER SETTINGS

Log into your <u>SPI Investor Portal</u>, then **SINGLE-CLICK** on your name in the *upper right corner* of the screen.

Then, select **"User Settings."** This will take you to a new page on the Investor Portal.

| ta Re                                                |
|------------------------------------------------------|
| janedoe@spiadvisory.com<br>Logged in<br>SPI Advisory |
| User Settings                                        |

#### **STEP 2:** OPEN AUTHENTICATION SETTINGS

After clicking **"User Settings,"** the **Change Password** tab will open. Click on the tab to the right called **Authentication Settings**.

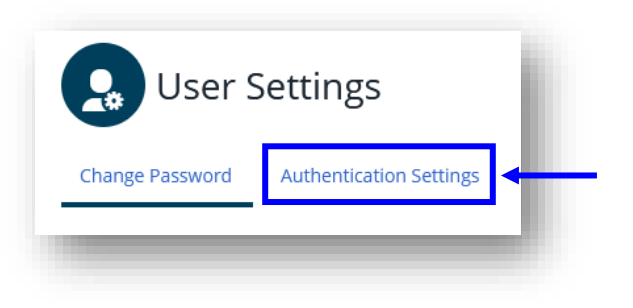

# **INVESTOR PORTAL** TWO-FACTOR AUTHENTICATION

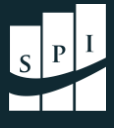

## **STEP 3:** SELECT TWO-FACTOR AUTHENTICATION

The **Authentication Settings** tab has a dropdown field called **"Enabled setting."** Click into the field and select **Two-factor authentication**.

| Sottings for       | r Jane Ann Doe (janedoe@snjadvisony.com) |
|--------------------|------------------------------------------|
| Sectings for       | . Jane Ann Doe (Janeube@splauvisory.com) |
| Enabled<br>setting | Inherit 🔹                                |
|                    | None                                     |
|                    | Inherit                                  |
|                    | Endpoint detection                       |
|                    | Two-factor authentication                |
| Source name        |                                          |

**NOTE:** Once you change this setting to **Two-factor authentication**, it **CANNOT** be changed back. Notice that all other values are greyed out.

### **STEP 4:** ENROLL A TWO-FACTOR AUTHENTICATION SOURCE

Below the **Authentication sources** panel, a new button is shown in the *bottom right corner*. Click the **Enroll authentication source** button, then open the following webpage and complete the steps indicated here: <u>Two-Factor Authentication Instructions</u>.

|                  | Authentication sources |         |        |
|------------------|------------------------|---------|--------|
| Source name      |                        | Primary | Delete |
| uthenticator App |                        |         | Ê      |